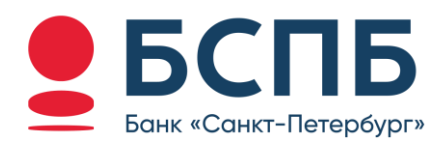

# РУКОВОДСТВО ПОЛЬЗОВАТЕЛЯ

Модуль для интернет-эквайринга CMS WordPress WooCommerce

# Содержание

| 1. | Условия использования модуля    | 3 |
|----|---------------------------------|---|
| 2. | Генерация запроса на сертификат | 3 |
| 3. | Установка плагина WooCommerce   | 3 |
| 4. | Установка модуля Банка          | 5 |
| 5. | Настройка модуля Банка          | 6 |
| 6. | Контакты                        | 8 |

#### 1. Условия использования модуля

Данным модулем может пользоваться юридическое лицо или индивидуальный предприниматель (ИП), заранее заключив договор с Банком.

Процесс заключения договора можно уточнить в любом отделение банка ПАО «Банк «Санкт-Петербург» или на сайте банка <u>https://www.bspb.ru/business/acquiring/internet?tab=docs</u>

### 2. Генерация запроса на сертификат

Данные для прохождения тестирования (тестовые ключ и сертификат, тестовые карты) отправляются клиенту после заключения договора интернет-эквайринга или по запросу на стации технической консультации, e-mail <u>pg@bspb.ru</u>.

После проведения тестовых транзакций и уведомления Банка об окончании тестирования, Вам будет необходимо выполнить генерацию запроса на сертификат для перехода в боевой режим.

Инструкция по генерации запроса на сертификат для боевого режима доступна по ссылке (<u>Инструкция для генерации сертификата</u>).

#### 3. Установка плагина WooCommerce

Для использования модуля Банка необходим установленный плагин электронной коммерции WooCommerce.

Наведите курсор на пункт меню Плагины и выберете «Добавить плагин».

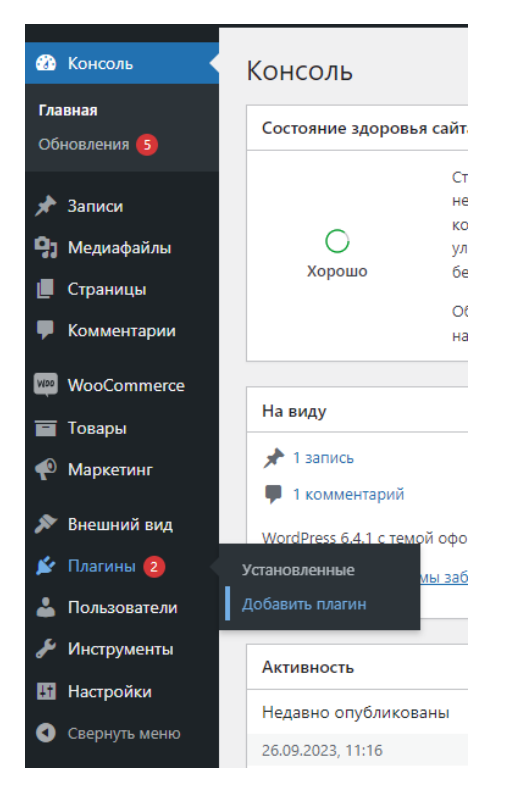

В поле Поиск плагинов, расположенном в верхнем правом углу экрана, необходимо ввести «WooCommerce».

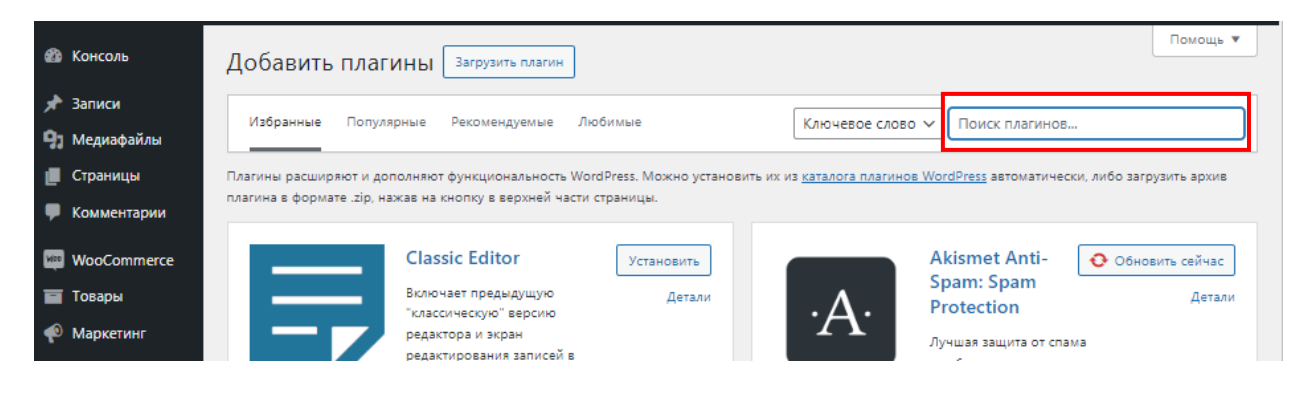

Нажмите кнопку «Установить» в блоке с найденным плагином.

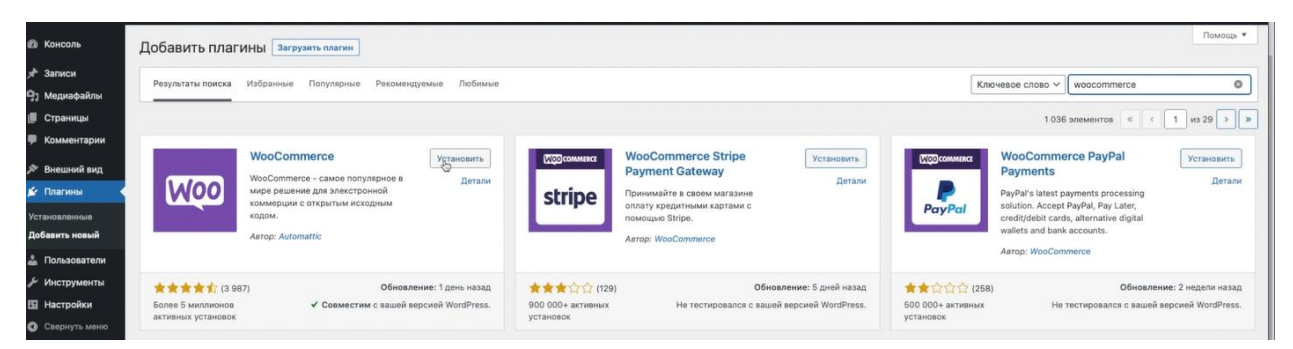

После установки кликните на «Активировать» для завершения процесса установки.

|            | WooCommerce                                                              |                                        | Активировать            |  |
|------------|--------------------------------------------------------------------------|----------------------------------------|-------------------------|--|
| WOO        | WooCommerce - самое популярное в           мире решение для элекстронной |                                        |                         |  |
|            | коммерции с откры<br>кодом.<br>Asrop: Automattic                         | тым исходным                           | *                       |  |
|            | 87)                                                                      | Обновлени                              | <b>не:</b> 1 день назад |  |
| ***** 13 9 |                                                                          | ✓ Совместим с вашей версией WordPress. |                         |  |

### 4. Установка модуля Банка

Скачайте с <u>сайта БСПБ архив модуля</u>. Выполните вход на pecypc WordPress под своими данными. Наведите курсор на пункт меню Плагины и выберете пункт «Добавить плагин».

| 🐼 Консоль                                      | Консоль                                             |  |  |
|------------------------------------------------|-----------------------------------------------------|--|--|
| <b>Главная</b><br>Обновления <mark>(5</mark> ) | Состояние здоровья сайт                             |  |  |
| 🖈 Записи                                       | Ст<br>не                                            |  |  |
| 🎝 Медиафайлы                                   | О ул                                                |  |  |
| 📕 Страницы                                     | Хорошо бе                                           |  |  |
|                                                | 0(                                                  |  |  |
| Комментарии                                    | на                                                  |  |  |
| WooCommerce                                    |                                                     |  |  |
| 🧧 Товары                                       | На виду                                             |  |  |
| 🖗 Маркетинг                                    | <ul> <li>1 запись</li> <li>1 комментарий</li> </ul> |  |  |
| 🔊 Внешний вид                                  | WordPress 6.4.1 с темой офо                         |  |  |
| 🖄 Плагины 🔁                                    | Установленные <u>мы заб</u>                         |  |  |
| 👗 Пользователи                                 | Добавить плагин                                     |  |  |
| 🖋 Инструменты                                  | Активность                                          |  |  |
| Настройки                                      | Недавно опубликованы                                |  |  |
| 🔇 Свернуть меню                                | 26.09.2023, 11:16                                   |  |  |

Появится окно, где необходимо нажать на кнопку «Загрузить плагин». В открывшейся форме кликните на кнопку «Выберете файл», в окне проводника выберите на компьютере файл (woocommerce-bspb.zip), далее «Установить».

| 🍘 Консоль             | Добавить плагины Загрузить плагин                                                                                                    |   |  |  |  |  |
|-----------------------|----------------------------------------------------------------------------------------------------|---|--|--|--|--|
| 🖈 Записи              |                                                                                                    |   |  |  |  |  |
| <b>9</b> ] Медиафайлы |                                                                                                    |   |  |  |  |  |
| 📕 Страницы            | Если у вас есть архив плагина в формате .zip, здесь можно загрузить и установить или обновить его.                                                                                                    |   |  |  |  |  |
| 🏓 Комментарии         |                                                                                                    |   |  |  |  |  |
| WooCommerce           | Выберите файл Файл не выбран Установить                                                                                                    |   |  |  |  |  |
| 🖬 Товары              |                                                                                                    |   |  |  |  |  |
| 🜪 Маркетинг           |                                                                                                    |   |  |  |  |  |
| 🔊 Внешний вид         |                                                                                                    |   |  |  |  |  |
| 🖄 Плагины 2 🔹         | Избранные Популярные Рекомендуемые Любимые Ключевое слово 🗸 Поиск плагинов                                                                                                    |   |  |  |  |  |
| Установленные         |                                                                                                    |   |  |  |  |  |
| Добавить плагин       | і лагины расширяют и дополняют функциональность wororress. можно установить их из <u>каталога плагинов wordvress</u> автоматически, лиоо загрузить<br>архив плагина в формате .zip, нажав на кнопку в верхней части страницы. | ь |  |  |  |  |
| 💄 Пользователи        |                                                                                                    |   |  |  |  |  |
| 🖋 Инструменты         | Classic Editor Установить Аkismet Anti- O Обновить сейчас                                                                                                    |   |  |  |  |  |
| Настройки             | Включает детали . Д. Protection Детали                                                                                                    |   |  |  |  |  |
| Свернуть меню         | "классическую"<br>версию редактора и<br>акпан                                                                                                    |   |  |  |  |  |

Для завершения процесса установки кликаем на «Активировать».

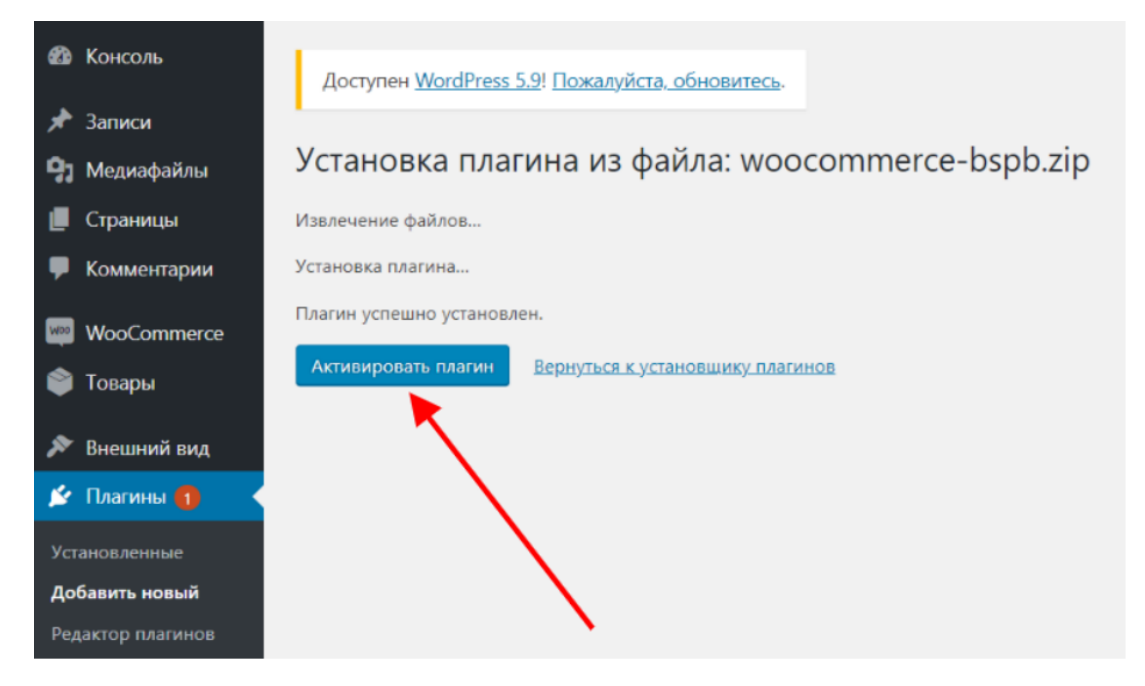

После того как появится сообщение «Плагин активирован», переходим к настройке модуля.

#### 5. Настройка модуля Банка

Для настройки модуля перейдите в меню «WooCommerce» -> «Настройки».

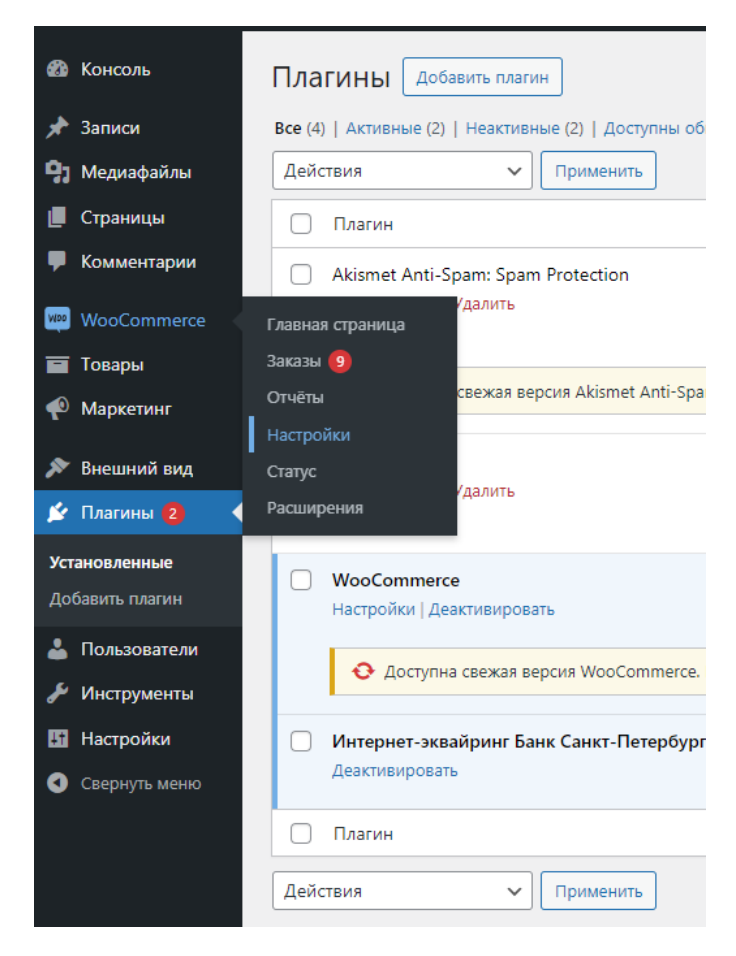

На открывшейся странице перейдите на вкладку «Платежи» и откройте метод оплаты «Оплата картой» с описанием «Оплаты при помощи эквайринга Банка Санкт-Петербург».

| 🍘 Консоль                                                                  | Платежи                                                                                                    |          |                                                                          | <b>Га</b> •<br>Активность |  |  |
|----------------------------------------------------------------------------|----------------------------------------------------------------------------------------------------|----------|--------------------------------------------------------------------------|---------------------------|--|--|
| 🖈 Записи                                                                   | Дополнительно                                                                                                   |          |                                                                          |                           |  |  |
| <b>9</b> ] Медиафайлы                                                      | Способ оплаты                                                                                                   |          |                                                                          |                           |  |  |
| 📕 Страницы                                                                 | Установленные метолы оплаты перечислены ниже. Перетаскивайте шлюзы для изменения их порядка во фронтанле        |          |                                                                          |                           |  |  |
| 🗭 Комментарии                                                              | установленные негоды оплаты перечислены ниже перетосклывите шлюзы для изменения их порядка во фронтанде.<br>Эни |          |                                                                          |                           |  |  |
| WooCommerce                                                                | Метод                                                                                                    | Включить | Описание                                                                 |                           |  |  |
| Главная страница<br>Заказы (9)                                             | 🗏 \land 🗸 Оплата картой                                                                                         |          | Оплаты при помощи эквайринга Банка<br>Санкт-Петербург                    | Управление                |  |  |
| Отчёты<br>Настройки                                                        | 😑 🔨 У Прямой банковский перевод                                                                                 |          | Принимать платежи лично посредством прямого банковского перевода (BACS). | Управление                |  |  |
| Статус<br>Расширения<br>Товары                                             | ≡ ∧ ∨ Чековые платежи                                                                                           |          | Принимать платежи лично посредством<br>чеков. Данный автономный шлюз     | Управление                |  |  |
| Ф Маркетинг                                                                |                                                                                                    |          | можно использовать для тестовых<br>покупок.                              |                           |  |  |
| <ul> <li>Внешний вид</li> <li>Плагины (2)</li> <li>Пользователи</li> </ul> | 😑 🔨 — Оплата при доставке                                                                                       |          | Оплата наличными (или иным методом)<br>по факту доставки.                | Управление                |  |  |

После этого появится форма с настройками платежной системы. Необходимо заполнить следующие параметры:

- Активность. Ставим флажок
- Название. При необходимости измените параметр
- Описание заказа для сайта. При необходимости измените параметр
- Адрес для запросов.
  - Если Вы проходите тестирование, то необходимо выбрать значение «Тестовый адрес – pgtest.bspb.ru (схема XML)»;
  - Если Вы успешно прошли тестирование и готовы к переключению в боевой режим, то необходимо выбрать значение «Рабочий адрес – pg.bspb.ru (XML)»;
- Merchant. Значения MerchantID будут предоставлены специалистами Банка для прохождения тестирования, а также для непосредственной работы в боевом режиме.
- Файл.\*key. При нажатии на кнопку Выбрать необходимо указать файл ключа
- Файл.\*pem. При нажатии на кнопку Выбрать необходимо указать файл сертификата, направленный Банком

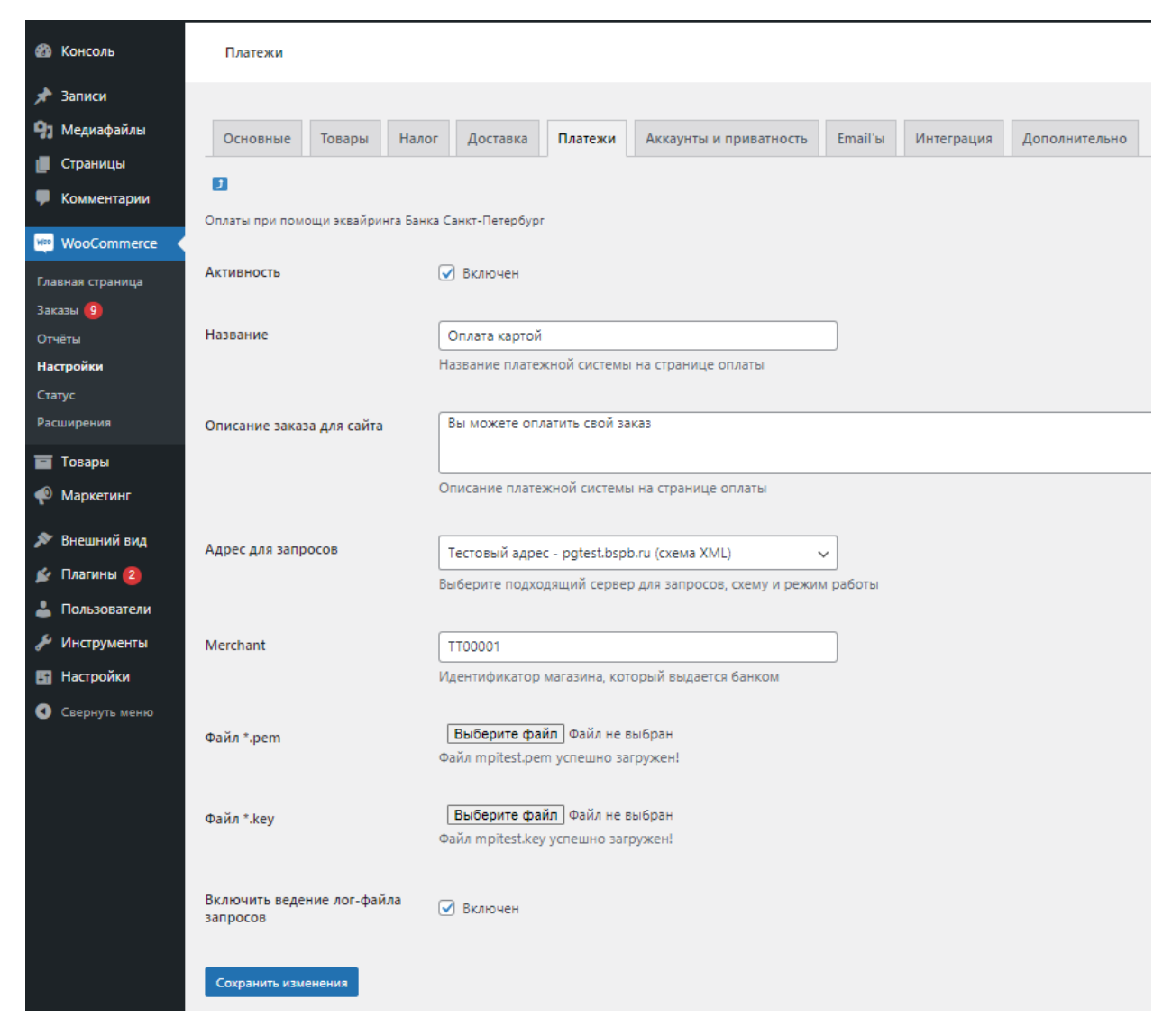

Нажмите «Сохранить изменения» и проверьте работу модуля.

# 6. Контакты

В случае возникновения вопросов по настройке модуля и его работе просьба написать на почту <u>pg@bspb.ru</u>, указав в теме письма название Юридического лица и адрес сайта.